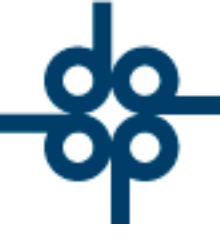

Creadores de Software

nx

## Restructura de campos en pantalla de acumulados por otorgante

**1.-** Se incorpora mejora para llevar mejor control de los acumulados por otorgante e identificar cuando rebasa el umbral estipulado por la ley de acuerdo a las 3 categorías señaladas.

Ingresamos a:

## Herramientas del sistema > UIF – LFPIORPI > Gestión de avisos UIF

| Mantenimiento d                     | le archivos       | por course                            | catalugus                                                                                                   | bu baila      |                        | TESTINGINGS | beimentes ( minedas                                                                                                    |  |  |  |  |
|-------------------------------------|-------------------|---------------------------------------|----------------------------------------------------------------------------------------------------|---------------|------------------------|-------------|----------------------------------------------------------------------------------------------------|--|--|--|--|
| Indice notarial                     |                   |                                       |                                                                                                    |               |                        |             |                                                                                                    |  |  |  |  |
| Herramientas div                    | versas            |                                       |                                                                                                    |               | -                      |             | and the second second                                                                                                    |  |  |  |  |
| Tablas y paráme                     | tros              |                                       | •                                                                                                    |               |                        |             |                                                                                                    |  |  |  |  |
| Generación <mark>d</mark> e e       | stadísticas (SIAN | 1)                                    | •                                                                                                    |               |                        |             |                                                                                                    |  |  |  |  |
| Comprobante Fis                     | - VIGENTES 🕨      | administración de notarías PROTOCOLUS |                                                                                                    |               |                        |             |                                                                                                    |  |  |  |  |
| UIF - LFPIORPI                      |                   |                                       | •                                                                                                    | 1 Gestión de  | avisos UIF             | f           |                                                                                                    |  |  |  |  |
| Sistema de Consulta de Personas Vir |                   |                                       | 2 Consulta portal de personas vinculadas<br>I 3 Estatus de EXUNIS en operaciones vulnerables <u>técnico</u> |               |                        |             |                                                                                                    |  |  |  |  |
|                                     |                   |                                       | 3                                                                                                    | 4 Aviso Pode  | r Irrevocab            | le          | An and a second second s |  |  |  |  |
| Carlot a                            |                   |                                       |                                                                                                    | 5 Eliminación | de <mark>EXUN</mark> I |             |                                                                                                    |  |  |  |  |
|                                     |                   |                                       |                                                                                                    |               |                        |             |                                                                                                    |  |  |  |  |

Damos clic en el botón "DETALLE ACUMULADO"

|         | VALIDAR FORMA                                                                                                    |
|---------|----------------------------------------------------------------------------------------------------|
|         | DETALLE ACUMULAE CONSULTA PAGINA PREVIA PAGINA SIGTE FIN DE PROCESO                                                      |
| LEY FED | RAL PARA LA PREVENCIÓN E IDENTIFICACIÓN DE OPERACIONES CON RECURSOS DE PROCEDENCIA ILÍCITA (LFPIORPI)                    |
|         | GESTION DE AVISOS A LA UIF * = EL NOMBRE DEL ARCHIVO DEL ACUSE DEBE INCLUIR EL NÚMERO DE LA ESCRITURA                    |
|         |                                                                                                    |
|         | FILTRAR CONSULTA POR TIPO DE OPERACIÓN VULNERABLE:                                                                       |
|         | FILTRAR CONSULTA CON RESPECTO AL UMBRAL DE AVISO : Todas                                                                 |
|         | FILTRAR CONSULTA POR ABOGADO:                                                                                            |
|         | FILTRAR CONSULTA POR ESTATUS DE PRESENTACION: Todos                                                                      |
|         | FECHA FIRMA GENERACION ALMACEN<br>Nº ESCRITURA Nº EXPEDIENTE CLIENTE ABOGADO TIP. OPE. MOTIVO AVISO ESTATUS PRESENTACIÓN |
|         | ESCRITURA AVISOS XMI DIGITAL                                                                                             |

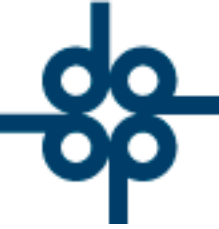

Creadores de Software

Podemos hacer uso de los filtros para obtener únicamente los registros deseados.

Aplicamos los filtros deseados y damos clic en "CONSULTA"

|               |                | _                         | _                                          | Gestion de                                                                            | eviace UP                                                                                                    |                                                                                                    |                                                                                                    |                                                                                                    | _                                                                                                    |
|---------------|----------------|---------------------------|--------------------------------------------|---------------------------------------------------------------------------------------|----------------------------------------------------------------------------------------------------|----------------------------------------------------------------------------------------------------|----------------------------------------------------------------------------------------------------|----------------------------------------------------------------------------------------------------|----------------------------------------------------------------------------------------------------|
|               |                |                           |                                            |                                                                                       |                                                                                                    |                                                                                                    | VALIDAR FORMA                                                                                                    | 0                                                                                                    |                                                                                                    |
|               |                |                           | CONSULTA                                   | DAGINA PREVIA                                                                         | PAGINA SIG                                                                                                    | GTE FIN OE                                                                                                    | PROCESO                                                                                                    |                                                                                                    |                                                                                                    |
| Y FEDERAL PAR | A LA PREVENC   | IÓN E I                   | DENTIFICAC                                 | IÓN DE OPER                                                                           | ACIONES                                                                                                    | CON RECUP                                                                                                    | SOS DE PROC                                                                                                    | EDENCIA ILÍCI                                                                                                    | TA (LFPIORPI)                                                                                                    |
|               |                |                           | DETALLE                                    | DE ACUMULADO                                                                          | S POR COM                                                                                                    | PARECIENTE                                                                                                    |                                                                                                    |                                                                                                    |                                                                                                    |
|               |                | FILTRO                    | POR RANGO                                  | DE FECHAS DE                                                                          | E FIRMA DE                                                                                                    | EL: 031120                                                                                                    | AL 0505                                                                                                    | 171                                                                                                    |                                                                                                    |
|               | 0              | EII TRO                   | POR CURP O                                 | REC (ESPACIO                                                                          | 05 = TODO                                                                                                    | -12                                                                                                    |                                                                                                    |                                                                                                    |                                                                                                    |
|               | <u>a</u>       | FILINO                    | ron con o                                  | RIC (LOI HOR                                                                          | 1000                                                                                                    |                                                                                                    |                                                                                                    |                                                                                                    |                                                                                                    |
|               | FILTRO POR     | RNOMBR                    | RE O FRAGME                                | ENTO (ESPACIO<br>ABOGADO RE                                                           | DS = TODO                                                                                                    | S):                                                                                                    |                                                                                                    |                                                                                                    |                                                                                                    |
|               | FILTRO POR     | R NOMB                    | FILTRO POR<br>FILTRO POR<br>FILTRO POR     | ENTO (ESPACIO<br>ABOGADO RE<br>EXCEDENTE S                                            | SPONSABL                                                                                                    | S): LE: EXCEDE                                                                                                    |                                                                                                    | ~                                                                                                    |                                                                                                    |
| NOMBRE /      | FILTRO POR     | RNOMB                     | FILTRO POR<br>FILTRO POR                   | ENTO (ESPACIO<br>ABOGADO RE<br>EXCEDENTE S                                            | SPONSABL                                                                                                    | S):<br>LE:<br>PE: EXCEDE                                                                                                    | MONTO PROPORT                                                                                                    | V                                                                                                    | 0                                                                                                    |
|               | Y FEDERAL PARA | Y FEDERAL PARA LA PREVENC | Y FEDERAL PARA LA PREVENCIÓN E I<br>FILTRO | CONSULTA<br>Y FEDERAL PARA LA PREVENCIÓN E IDENTIFICAC<br>DETALLE<br>FILTRO POR RANGO | CONSULTA DAGUNA PREVIA<br>Y FEDERAL PARA LA PREVENCIÓN E IDENTIFICACIÓN DE OPER<br>DETALLE DE ACUMULADO<br>FILTRO POR RANGO DE FECHAS DE | CONSULTA DIAGINA PREVIA DIAGINA PREVIA DIAGINA PREVIA DIAGINA SI<br>Y FEDERAL PARA LA PREVENCIÓN E IDENTIFICACIÓN DE OPERACIONES<br>DETALLE DE ACUMULADOS POR COM<br>FILTRO POR RANGO DE FECHAS DE FIRMA DI | CONSULTA DAGUNA PREVIA DAGUNA SIGTE FIN OF<br>Y FEDERAL PARA LA PREVENCIÓN E IDENTIFICACIÓN DE OPERACIONES CON RECUR<br>DETALLE DE ACUMULADOS POR COMPARECIENTE<br>FILTRO POR RANGO DE FECHAS DE FIRMA DEL: 031120 | VALIDAA FORMA<br>CONSULTA DAGINA PREVIA DAGINA SIGTE FIX OE PROCESO<br>Y FEDERAL PARA LA PREVENCIÓN E IDENTIFICACIÓN DE OPERACIONES CON RECURSOS DE PROC<br>DETALLE DE ACUMULADOS POR COMPARECIENTE<br>FILTRO POR RANGO DE FECHAS DE FIRMA DEL: 031120 AL 0500 | VALIDAA FORMA<br>CONSULTA<br>PAGINA PREVIA<br>PAGINA SIGTE<br>FIX DE PROCESO<br>Y FEDERAL PARA LA PREVENCIÓN E IDENTIFICACIÓN DE OPERACIONES CON RECURSOS DE PROCEDENCIA ILÍCI<br>DETALLE DE ACUMULADOS POR COMPARECIENTE<br>FILTRO POR RANGO DE FECHAS DE FIRMA DEL:<br>031120<br>AL:<br>050521<br>050521 |

## Nos aparecerán los resultados que coincidan con nuestra búsqueda.

|                                         |                                                                               |                   |              | Gestion             | te aviaca UF      |            |                     |                       | 1000            |       |                         |         |
|-----------------------------------------|-------------------------------------------------------------------------------|-------------------|--------------|---------------------|-------------------|------------|---------------------|-----------------------|-----------------|-------|-------------------------|---------|
|                                         |                                                                               |                   |              |                     |                   |            | VALS                | DAR FORMA             |                 |       |                         |         |
|                                         |                                                                               | CONSULT           | A            | PAGINA PREV         | IA PA             | GINA SIGTE | FIN DE PRO          | CESO                  |                 |       |                         |         |
| WISOS1<br>IO Existen registros posterio | ves                                                                           |                   |              |                     |                   |            |                     |                       |                 |       |                         |         |
| LEY FEDE                                | RAL PARA LA PREVENCIÓN                                                        | E IDENTIFI        | CACI         | ÓN DE OPE           | RACION            | ES CON     | RECURSOS            | DE PROCEDEN           |                 | A (LF | PIORPI)                 |         |
|                                         |                                                                               | DET               | TALLE        | DE ACUMULAI         | OOS POR           | OMPAREC    | IENTE               |                       |                 |       |                         |         |
|                                         | FILT                                                                          | RO POR RAN        | IGO D        | E FECHAS            | DE FIRM           | A DEL:     | 031120              | AL: 050521            | đ               |       |                         |         |
|                                         | P FILT                                                                        | RO POR CU         | RPO          | RFC (ESPAC          | IOS = TO          | DOS):      |                     |                       |                 |       |                         |         |
|                                         | FILTRO POR NO                                                                 | MBRE O FRA        | GME          | NTO (ESPAC          | IOS = TO          | DOS):      |                     |                       | -               |       |                         |         |
|                                         |                                                                               | FILTRO            | PORE         | EXCEDENTE           | SOBRE             | TOPE:      | EXCEDE ~            |                       | ¥.              |       |                         |         |
| CURP / RFC                              | NOMBRE /<br>DENOMINACIÓN                                                      | NO.<br>EXPEDIENTE | TIP.<br>OPE. | NO.<br>E. ESCRITURA | FECHA<br>DE FIRMA | ABOGADO    | MONTO<br>TOTAL      | MONTO<br>PROPORCIONAL | DNAL ACUMULADO  | INFO  | EXCEDENTE<br>SOBRE TOPE | NOT     |
| ADQUIREN                                | TES / ENAJENANTES                                                             |                   | 025          |                     |                   |            | OPERACIÓN           | OPERACIÓN             | PERIODO         | 2.1   | 12/22/11/22/22          | 8 Jan 1 |
| MAA0890320HGRRMS06                      | MARTINEZ AMILPAS OSCAR<br>ALEJANDRO                                           | 210044 - 0        | 151          | 065038              | 26-<br>ABR-21     | AEG        | \$ 800,000.00       | \$ 800,000.00         | \$ 800,000.00   | 0     | \$ 80,799.5(            | 0       |
| AAAG630324MDFLCB13                      | ALVAREZ ACEVEDO GABRIELA<br>OLIVA                                             | 210012 - 0        | 15.          | 065028              | 03-FEB-21         | IDM        | \$<br>10,000,000.00 | \$ 10,000,000.00      | 10,000,000.00   | 0     | \$ 8,566,080.00         | JS      |
| GAL890216LE7                            | GRUPO ALCANI SA DE CV                                                         | 190180 - 0        | 224          | 061214              | 20-JUL-20         | AEG        | \$<br>10,000,000.00 | \$ 10,000,000.00      | 10,000,000.00   | 0     | \$ 9,280,799.50         | JR      |
| AAR000906DR2                            | ADMINISTRADORA ARCANGEL S.A.<br>DE C.V. SOCIEDAD ANONIMA DE<br>CAPITAL VARIAB | 210030 - 0        | 15           | 065036              | 25-<br>MAR-21     | EMJ        | \$ 2,000,000.00     | \$ 2,000,000.00       | \$ 2,150,000.00 | 0     | 5 716,080 00            | JR      |

52 55 5211 8787

www.alcani.com.mx

🖂 ventas@alcani.com.mx

Molino #13, Nextitla, C.P 11420, Miguel Hidalgo, Ciudad de México

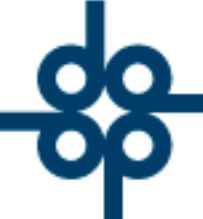

**GRUPO ALCANI** 

Creadores de Software

En la columna "INFO" podemos ver un icono en tres colores, el color cambiara dependiendo de la actividad a la que corresponda la operación, esto podemos visualizarlo al posicionar el cursor sobre el icono como se muestra en la siguiente imagen.

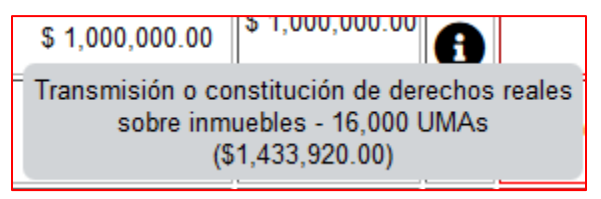

Cada uno de los colores corresponde a una actividad, en la siguiente tabla se muestra el color relacionado a cada actividad, así como el umbral de aviso para cada operación.

| ACTIVIDAD                                                                                        | Umb<br>Identif | ral de<br>icación | Umbral de aviso |              |  |
|--------------------------------------------------------------------------------------------------|----------------|-------------------|-----------------|--------------|--|
|                                                                                                  | UMA*           | M.N.**            | UMA*            | M.N.**       |  |
| Transmisión o constitución de derechos reales sobre<br>inmuebles                                 | Siempre        | Siempre           | 16,000          | 1,433,290.00 |  |
| Constitución o modificación de fideicomisos traslativos de dominio o de garantía sobre inmuebles | Siempre        | Siempre           | 8,025           | 719,200.50   |  |
| Constitución de personas morales y su modificación<br>patrimonial                                | Siempre        | Siempre           | 8,025           | 719,200.50   |  |

**L** 52 55 5211 8787

www.alcani.com.mx

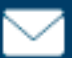

💛 ventas@alcani.com.mx

Molino #13, Nextitla, C.P 11420, Miguel Hidalgo, Ciudad de México